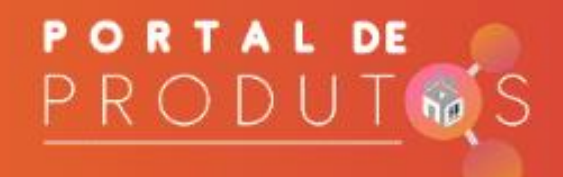

# MANUAL PORTAL DE PRODUTOS

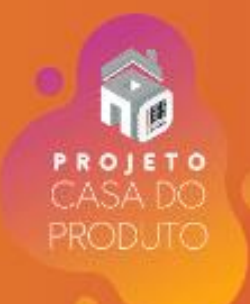

# Sumário

| Introdução2                                                        |
|--------------------------------------------------------------------|
| 1. Acesso ao Portal de Produtos2                                   |
| 2. Cadastro de um produto no Portal de Produtos3                   |
| 2.1. Tela Inicial                                                  |
| 2.2. Inclusão do GTIN/EAN e Classificação Global do Produto (GPC)7 |
| 2.3. Identificação dos botões SALVAR, VALIDAR, PUBLICAR e EXCLUIR  |
| 2.4. Dados gerais11                                                |
| 2.5. Logística17                                                   |
| 2.5.1. Cadastro da Embalagem máster do Produto com EAN17           |
| 2.5.2 Cadastro da Embalagem máster do Produto com VPN21            |
| 3. Cadastro do Custo do Produto25                                  |
| 4. Informações Importantes                                         |

# Introdução

O **Portal de Produtos** tem como objetivo complementar e enriquecer a base cadastral de produtos revenda. Sendo uma alternativa e cobrindo principalmente pequenos fornecedores e cadastro de produtos.

#### 1. Acesso ao Portal de Produtos.

O acesso ao portal de produtos do Multivarejo é realizado via plataforma PDANET através do link:

https://ecommerce.grupopaodeacucar.com.br/Pdanet/portal/login.asp

Na página inicial (vide imagem a seguir) digite o e-mail e a senha de acesso ao PDANET, depois clique em ENVIAR.

| GPA                                               | Porfavor, preencha os campos abaixo para logar no sistema.    |
|---------------------------------------------------|---------------------------------------------------------------|
| PDANET                                            | E-mail                                                        |
| Este site é de uso exclusivo poro os fornecedores | E-MAIL                                                        |
| ao Grupo Pão de Açúcar.                           | Sanha                                                         |
| Caso não tenha acesso cilque aquí                 | SENHA                                                         |
| Novo Acesso   Financeiro   Mercantil<br>Venõo:182 | protegido por reCAPTCHA<br>Nivedade Termos<br>Esqueceu Senha? |

Na próxima tela escolha o Módulo MERCANTIL:

| ∫<br>GPA<br>Pd@net |                           |           |
|--------------------|---------------------------|-----------|
|                    | ESCOLHA O MÓDULO DESEJADO |           |
|                    |                           |           |
|                    |                           |           |
|                    |                           | MERCANTIL |
|                    |                           |           |

A tela seguinte exibe as opções para escolha do módulo de acesso de acordo com seu perfil de acesso. Então, selecione a opção Portal de Produtos e clique em ACESSAR abaixo do seu código fornecedor.

| Escolha de Módulos      |  |
|-------------------------|--|
| 4<br>Portal de Produtos |  |
| 9999                    |  |
| Grupo Pão de Açúcar 5   |  |
| ACESSAR                 |  |

# 2. Cadastro de um produto no Portal de Produtos.

Para iniciar o cadastro de um novo produto no Portal de Produtos, é necessário conhecer alguns detalhes para navegação correta.

# 2.1. Tela Inicial

Após a autenticação do usuário no PDANET será exibida tela inicial do Portal de Produtos com uma mensagem sobre nosso(s) parceiro(s) de sincronização\*.

Após leitura, clique em Fechar (X) no canto superior direito da mensagem para visualizar a tela inicial do Portal.

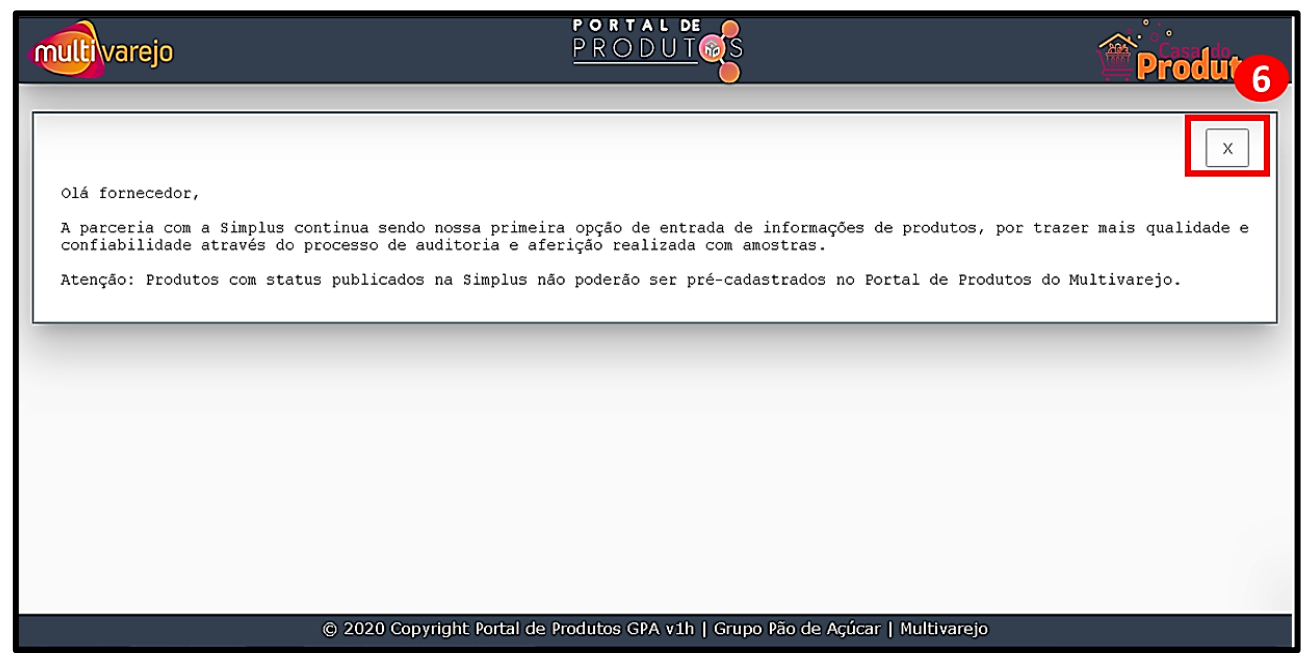

Parceiro(s) de sincronização\*: Empresa terceirizada responsável pelo envio e manutenção de dados atualizados do produto e imagens atualizadas. (Atualmente a empresa Simplus.).

Em caso de dúvidas, contate o suporte através do e-mail sup-portalprodutos@multivarejogpa.com.br

Para iniciar o cadastro de um novo produto no Portal de Produtos, é necessário conhecer alguns detalhes para navegação correta.

Na tela inicial encontramos a opção de: Pesquisar produto cadastrado, Incluir novo produto e a opção de Sair. Também é exibido os três grupos usados para organizar o portal: Meus produtos publicados, Meus Produtos em edição e Cadastro de custos.

| multivare | ејо                  |            | PORTAL DE<br>PRODUT |    | Produto  |
|-----------|----------------------|------------|---------------------|----|----------|
|           | Informe o GTIN (EAN) | _          |                     |    | Ξ        |
|           |                      | PESC       | QUISAR GTIN (EAN)   |    | INCLUIR  |
|           | Meus produtos        | publicados |                     | 12 | produtos |
|           | Aeus produtos        | em edição  |                     | 14 | produtos |
|           |                      |            |                     |    |          |
|           | \$ Cadastro de cu    | istos      |                     | 12 | produtos |
|           |                      |            |                     |    |          |
|           |                      |            |                     |    |          |
|           |                      |            |                     |    |          |
|           |                      |            |                     |    |          |

<u>Pesquisar GTIN (EAN):</u> A função pesquisar GTIN, é preciso digitar o GTIN que deseja consultar e clicar no botão **PESQUISAR GTIN (EAN)**. Será realizada a busca em produtos Publicados e em edição no portal.

| multivarejo | ) PORT<br>PRO             |             | roduto  |
|-------------|---------------------------|-------------|---------|
| Info        | orme o GTIN (EAN)         |             | Ð       |
|             | PESQUISAR GTIN (E         |             | INCLUIR |
|             | Meus produtos publicados  | 12 produtos |         |
|             | 🗯 Meus produtos em edição | 14 produtos |         |
|             |                           |             |         |
|             | \$ Cadastro de custos     | 12 produtos |         |
|             |                           |             |         |
|             |                           |             |         |
|             |                           |             |         |
|             |                           |             | 100     |

**Meus produtos publicados:** Visualização das imagens e códigos identificadores (GTIN) dos produtos publicados, aqueles cadastrados com os dados preenchidos e validados.

**Importante**: Produtos publicados no Portal de Produtos estarão disponíveis para a área Comercial Multivarejo, mas o cadastro no Portal não é uma garantia de comercialização dos produtos pelo Multivarejo.

| multivare | jo <u>Porta</u>                           |             | roduto   |
|-----------|-------------------------------------------|-------------|----------|
| I         | rforme o GTIN (EAN)  PESQUISAR GTIN (EAN) |             | (INCLUIR |
|           | Meus produtos publicados                  | 12 produtos |          |
|           | 🗯 Meus produtos em edição                 | 14 produtos |          |
|           |                                           |             |          |
| l         | \$ Cadastro de custos                     | 12 produtos |          |
|           |                                           |             |          |
|           |                                           |             |          |
|           |                                           |             |          |
|           |                                           |             |          |

**Meus produtos em edição:** Visualização dos produtos que possuem cadastro iniciado, salvo e não finalizado, ou seja, não publicado.

| multivarejo           | PORTAL DE<br>PRODUT | Pröduto     |
|-----------------------|---------------------|-------------|
| Informe o GTIN (EAN)  |                     | Ξ           |
|                       |                     | INCLUIR     |
| 🛄 Meus produtos publi | cados               | 12 produtos |
| 🛸 Meus produtos em e  | dição               | 14 produtos |
|                       |                     |             |
| S Cadastro de custos  |                     | 12 produtos |
|                       |                     |             |
|                       |                     |             |
|                       |                     |             |
|                       |                     |             |

**Cadastro de custos:** Visualização dos produtos publicados para inclusão de dados de custo do produto. Para todo produto publicado no Portal de Produtos deve ser cadastro o custo do Produto.

| multivarejo | PORTAL DE<br>PRODUT      | Pro         | duto    |
|-------------|--------------------------|-------------|---------|
| Informe o   | GTIN (EAN)               |             | Ð       |
|             | PESQUISAR GTIN (EAN)     |             | INCLUIR |
| <u>الله</u> | Meus produtos publicados | 12 produtos |         |
| *           | Meus produtos em edição  | 14 produtos |         |
| s           | Cadastro de custos       | 12 produtos |         |
|             |                          |             |         |
|             |                          |             |         |
|             |                          |             |         |
|             |                          |             |         |

Incluir: O botão INCLUIR deve ser utilizado para cadastro de um novo produto no portal.

| multivarejo | PORTAL DE<br>PRODUT                                                             | Prov        |    |
|-------------|---------------------------------------------------------------------------------|-------------|----|
| Informe o   | GTIN (EAN)                                                                      |             | 1  |
|             | PESQUISAR GLIN (EAN)                                                            | INCLUI      | IR |
|             | Meus produtos publicados                                                        | 12 produtos |    |
| *           | Meus produtos em edição                                                         | 34 produtos |    |
|             |                                                                                 |             |    |
| \$          | Cadastro de custos                                                              | 12 produtos |    |
|             |                                                                                 |             |    |
|             |                                                                                 |             |    |
|             |                                                                                 |             |    |
|             | © 2020 Copyright Portal de Produtos GPA v1h   Grupo Pão de Agúcar   Multivarejo |             |    |

### 2.2. Inclusão do GTIN/EAN e Classificação Global do Produto (GPC).

Ao clicar no botão INCLUIR, será carrega a tela de cadastro de um novo produto.

As primeiras informações exibidas, são fixas e não podem ser alteradas: Código do Fornecedor, CNPJ ou CPF do Fornecedor e Nome do Fornecedor. Esses dados são carregados de acordo com o usuário autenticado no acesso do PDANET.

**Importante:** Sempre verifique se os dados estão corretos. Caso seja necessário realizar alguma atualização dos dados, entre em contato com o suporte do PDANET: (11) 3050-9020 opção 1 e opção 2.

| multivare | 0                             | PORTAL DE<br>PRODUT                                                | 12 Produ | to |
|-----------|-------------------------------|--------------------------------------------------------------------|----------|----|
|           | Código do Fornecedor          | CNPJ ou CPF do proprietário da marca                               |          | î  |
|           | Nome do Proprietário da Marca |                                                                    |          | 1  |
|           | Tipo Chave<br>Selecione       | Código da Chave*<br>▼                                              | _        |    |
|           | CLASSIFICAÇÃO GLOBAL          | DE PRODUTOS - GPC                                                  |          |    |
|           | Selecione                     |                                                                    |          |    |
|           | Família*<br>Selecione         |                                                                    |          |    |
|           | Classe*<br>Selecione          |                                                                    | <u> </u> |    |
|           | Disect                        | VALIDAR                                                            |          |    |
|           | © 20                          | 20 Copyright Portal de Produtos GPA v1h   Grupo Pão de Açúcar   Mu | tivarejo |    |

No campo "Tipo Chave" selecione a opção 1 | EAN ou 3 | VPN e digite o código GTIN/EAN ou VPN do produto que deseja cadastrar no campo CÓDIGO CHAVE. Será realizada verificação se o GTIN/EAN está digitado corretamente e se já existe na base interna do Multivarejo GPA ou na base do (s) parceiro (s) de sincronização.

**Importante:** Caso encontre registro em umas das bases, será exibida uma mensagem informando que o GTIN/EAN já se encontra cadastrado e não poderá ser cadastrado no Portal de Produtos. (Imagem 1 – página 29),

| multivarej | o                             | <u>PORTAL DE</u><br><u>PRODUT</u>                                             | Produto  |
|------------|-------------------------------|-------------------------------------------------------------------------------|----------|
|            | Código do Fornecedor          | CNPJ ou CPF do proprietário da marca                                          | ٥        |
|            | Nome do Proprietário da Marca | 13                                                                            | -        |
|            | Tipo Chave                    | Código da Chave*                                                              |          |
|            | 1   EAN                       | UTOS - GPC                                                                    | _        |
|            | 3   VPN                       |                                                                               | <u> </u> |
|            | Família*<br>Selecione         |                                                                               | -        |
|            | Classe*<br>Selecione          |                                                                               |          |
|            | Disast                        | VALIDAR                                                                       |          |
|            | © 2                           | 2020 Copyright Portal de Produtos GPA v1h   Grupo Pao de Açucar   Multivarejo |          |

Não encontrando nenhuma crítica ao GTIN/EAN digitado, o Portal de Produto permite a sequência do processo de cadastro que é a seleção do **Classificação Global de Produtos - GPC.** O GPC é formado por quatro grupos hierárquicos: Segmento, Família, Classe e Bloco.

Inicie selecionando primeiro o Segmento, através da digitação do código do Segmento ou palavra da descrição do Segmento é possível realizar o autopreenchimento.

Na sequência selecione a Família, em seguida a Classe e por fim o Bloco. Todos os itens do GPC possuem a função de autopreenchimento, ao iniciar a digitação do código ou descrição será exibido os itens correspondente para seleção.

**Importante:** Caso não saiba o código ou a descrição do GPC, inicie a digitação com 00 (zero zero), que será exibida toda a lista de cada grupo GPC.

| multivarejo       | PORTAL DE<br>PRODUT®S                                                        |             | <b>Produto</b> |
|-------------------|------------------------------------------------------------------------------|-------------|----------------|
| Tipo C<br>Selecio | chave Código da Chave*                                                       | 14          | $\bigcirc$     |
|                   | CLASSIFICAÇÃO GLOBAL DE PRODUTOS - GPC                                       |             | <u> </u>       |
| Sele              | cione                                                                        |             | -              |
| Fan<br>Sele       | rcione                                                                       |             |                |
| Clas<br>Sele      | sse*<br>ecione                                                               |             | •              |
| Bloc<br>Sele      | ta*<br>scione                                                                |             | <u>·</u>       |
| _                 |                                                                              | 1           | -              |
|                   |                                                                              |             |                |
|                   | ♥ALIDAR<br>© 2020 Copyright Portal de Produtos GPA v1h   Grupo Pão de Açúcar | Multivarejo |                |

Confira um exemplo de GPC abaixo:

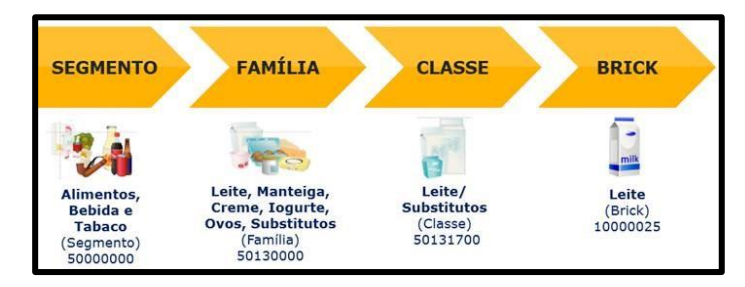

Imagem capturada do site da GS1. www.gs1br.org

Para consultar o GPC correto para seu produto, acesse a página do GPC browser da GS1, clicando no link <u>https://www.gs1.org/services/gpc-browser</u>

No exemplo temos o seguinte GPC selecionado:

Segmento: 5000000 | Alimentos / Bebidas / Tabaco Família: 50130000 | Leite/Manteiga/Creme/Iogurte/Queijo/Ovos/Substitutos Classe: 50131700 | Leite / Substitutos Bloco: 10000025 | Leite / Substitutos (perecíveis) Após a seleção de todos itens do GPC do seu produto, clique no botão VALIDAR.

| PORTAL DE PRODUT                                                                            | Produto    |
|---------------------------------------------------------------------------------------------|------------|
|                                                                                             | $\bigcirc$ |
| Segmento*<br>5000000   Alimentos / Bebidas / Tabaco                                         |            |
| (S)                                                                                         |            |
| Solition   Leite/Manteiga/Creme/Logurte/Queijo/Ovos/Substitutos                             |            |
| Classe*<br>50131700   Leite / Substitutos                                                   |            |
| Bloco*                                                                                      |            |
| 10000025   Leite / Substitutos (perecíveis)                                                 |            |
| VALIDAR<br>© 2020 Copyright Portal de Producos GPA v In 1 Grupo Pão de Açúcar   Multivarejo |            |

Após a validação, é estruturada a página para cadastro através de dois grupos de atributos: Dados Gerais e Logística.

O portal de produto é um ambiente dinâmico que adapta os atributos e dados necessários para cadastro do seu produto de acordo com o GPC selecionado.

# 2.3. Identificação dos botões SALVAR, VALIDAR, PUBLICAR e EXCLUIR

Durante o processo de cadastro do produto temos 4 botões de ações encontrados no rodapé da página: Salvar, Validar, Publicar e Excluir EAN.

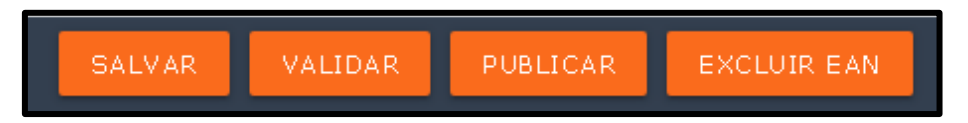

- 1. **SALVAR**: Realiza a gravação dos dados do produto. Durante o processo de edição dos dados, é possível alterar os dados ou mesmo excluir todo o cadastro do produto salvo.
- 2. VALIDAR: Realiza a validação de preenchimento dos atributos obrigatórios e validação de regras entre atributos preenchidos como por exemplo: peso bruto deve ser maior que peso líquido. Em caso de crítica(s) em atributo(s), será exibida uma mensagem logo abaixo do atributo e o cursor será deslocado para o primeiro atributo com crítica. Durante o processo de verificação o sistema também realiza a gravação dos dados.
- 3. PUBLICAR: Realiza os processos de gravação e validação dos dados, não ocorrendo nenhuma crítica no cadastro, segue para o TERMO DE RESPONSABILIDADE, ao qual deve-se ler e clicar em CONCORDAR E PUBLICAR caso concorde com o termo ou clicar em VOLTAR. Concordando com o termo e publicando o produto, ele ficara disponível para consulta do Multivarejo, sem a garantia de comercialização deste produto. Caso o colaborador da área Comercial do Multivarejo opte por cadastrar este produto na companhia, todos os dados serão carregados automaticamente no sistema de cadastro, sem a necessidade de preenchimento da ficha cadastral na planilha em Excel.

 EXCLUIR EAN: Durante o processo de edição de um cadastro de produto, é possível excluir o GTIN/EAN em edição. Após o cadastro do produto ser *PUBLICADO* no Portal de Produto do Multivarejo, não é possível realizar a exclusão do GTIN/EAN.

### 2.4. Dados gerais

Neste grupo você tem como objetivo cadastrar todas as informações do produto.

A expectativa é que sejam preenchidos todos os atributos obrigatórios (\*), e atributos não obrigatório. Quanto mais informações, maior as possibilidades de divulgação segmentada/específica para os clientes do Multivarejo GPA.

| Família*<br>50130000   Leite/Manteiga/Creme/logurte/Queijo/Ovos/Substitutos |
|-----------------------------------------------------------------------------|
| Classe*<br>50131700   Leite / Substitutos                                   |
| Bloco*<br>10000025   Leite / Substitutos (perecíveis)<br>16                 |
| DADOS GERAIS                                                                |
|                                                                             |
| LOGÍSTICA                                                                   |

Clique em **DADOS GERAIS** para abrirem as guias de atributos.

Para todos os tipos de produtos, a guia **PRODUTO** será a primeira a ser preenchida. Aqui é necessário inserir a descrição completa do produto e uma imagem frontal obrigatória.

| multivarejo |                                                        | <u>PORTAL DE</u><br><u>PRODUT</u>                                                                                                    | Produto |
|-------------|--------------------------------------------------------|----------------------------------------------------------------------------------------------------|---------|
|             | PRODUTO<br>Descrição Completa do Produto (Fornecedor)* | Imagem Principal*<br>ESCOLHER IMAGEM<br>Selecione a imagem principal do Produto.<br>- Posição Frontal.<br>- Extensão PNG (* PNG).<br>- Resolução mínima 72 dpi.<br>- Tamanho 1.200 x 1.200 pixel.<br>Essa imagem será utilizada no e-commerce. |         |
|             | © 2020 Copyright Portal de                             | VALIDAR PUBLICAR EXCLUIR EAN<br>e Produtos GPA v1h   Grupo Pão de Açúcar   Multivarejo                                                                                                    |         |

Na guia **DIMENSÕES**. Informe as medidas (seguir padrão GS1 – vide imagem 2 – página 29), peso bruto e líquido, conteúdo líquido, metragem, quantidade de unidades e peso drenado de acordo com a embalagem do seu produto.

Observação: O atributo peso drenado será exibido somente para o GPC do Segmento 50000000 - Alimentos / Bebidas / Tabaco.

| [ | Altura do Produto (cm)*        |   |                        | Largura do pro | duto ( | cm)*                             | Profundid  | ade do Produto (cm)*              |   |  |
|---|--------------------------------|---|------------------------|----------------|--------|----------------------------------|------------|-----------------------------------|---|--|
|   | 0                              |   |                        | 0              | 10000  | ana.<br>                         | 0          | 555.975.005.000.0000.0000.0000    |   |  |
|   | (9999,999)                     |   | 0                      | (9999,999)     |        | Ø                                | (9999,999) |                                   | ٢ |  |
|   | Peso Bruto*<br>1010            |   | Unid. Pes<br>GR   Grai | o Bruto"<br>ma | •      | Peso Líquido"<br>1010            |            | Unid. Peso Líquido*<br>GR   Grama | - |  |
|   | (9999,999)                     | 0 |                        |                |        | (9999,999)                       | 0          | . ed 490                          |   |  |
|   | Conteúdo Líquido<br>1010       |   | Unid. Cor<br>L   Litro | teúdo Líquido  | •      | Metragem do produto<br>1010      | <b>,</b>   | Unid. Metragem<br>M   Metro       | - |  |
|   | (9999,999)                     | ٢ |                        |                | - 2    | (9999,999)                       | 0          |                                   |   |  |
|   | Quantidade de Unidades<br>1010 |   | Peso Dre<br>0          | nado           |        | Unid. Peso Drenado<br>GR   Grama | •          |                                   |   |  |
|   |                                |   | (9999,999)             |                | 0      |                                  |            |                                   |   |  |
|   |                                |   |                        |                |        |                                  |            |                                   |   |  |
| [ |                                |   |                        |                |        |                                  |            |                                   | 1 |  |

Na guia **TRIBUTÁRIO/FISCAIS**, informe obrigatoriamente os atributos: NCM do produto, Mercado Adquirido e País de Origem.

O atributo NCM, possuí a função auto complete, que ajuda na escolha correta do NCM, assim que inicia a digitação (código numérico ou texto da descrição), uma lista de sugestão com valores coincidentes será exibida para selecionar corretamente o valor do atributo.

A Ficha de Conteúdo de Importação (FCI), é de preenchimento obrigatório caso Mercado Adquirido selecionado for igual à 3 - Nacional, mercadoria ou bem com Conteúdo de Importação superior a 40% (quarenta por cento) e inferior ou igual a 70% (setenta por cento), 5 - Nacional, mercadoria ou bem com Conteúdo de Importação inferior ou igual a 40% (quarenta por cento) ou 8 - Nacional - Mercadoria ou bem com Conteúdo de Importação superior a 70% (setenta por cento).

| multivarejo |                                             | PORTAL DE<br>PRODUT                                               | ∰ <mark>P</mark> | Casardo<br>roduto |
|-------------|---------------------------------------------|-------------------------------------------------------------------|------------------|-------------------|
|             | TRIBUTÁRIO/FISCAIS                          |                                                                   |                  | $\bigcirc$        |
|             | NCM.                                        |                                                                   |                  | 1                 |
|             | Mercado adquirido*<br>Selecione             | País de Origem*                                                   |                  |                   |
|             | Ficha de Conteúdo de Importação (FCI)       | PPB                                                               | PPB ano          |                   |
|             |                                             |                                                                   |                  |                   |
|             |                                             |                                                                   |                  |                   |
|             |                                             |                                                                   |                  |                   |
|             | SALVAR VAI<br>© 2020 Copyright Portal de Pr | IDAR PUBLICAR EXCLUIR EAN<br>rodutos GPA v1h   Grupo Pão de Açúca | ar   Multivarejo |                   |

Na guia **CARACTERÍSTICAS** encontram-se atributos para preenchimento de detalhes e informações específicas do produto, marca, submarca, e nome principal do item.

| multivarejo |                                                                                                    | <u>PORTAL DE</u><br><u>PRODUT</u>                                          | Produto                                   |
|-------------|----------------------------------------------------------------------------------------------------|----------------------------------------------------------------------------|-------------------------------------------|
|             | CARACTERÍSTICAS<br>Peso Variável*<br>Sim Não<br>Marca*<br>Rexona Men<br>Nome Principal do Item*<br>Carambola<br>Tipo 1<br>Preta | Peso Variável Padrão*<br>Sim Não<br>Submarca<br>Tipo 2<br>Sem Semente      |                                           |
|             | © 2020 C                                                                                                    | SALVAR VALIDAR FUBLICAR E<br>opyright Portal de Produtos GPA v1h   Grupo I | xcluir ean<br>Pão de Açúcar   Multivarejo |

Na guia **ECONÔMICOS E PROMOCIONAIS** encontram-se atributos para kits, packs e embalagens promocionais, como leve, pague e grátis.

| multivarejo |                                              |                                    | PORTAL DE<br>PRODUT                 | s                                    |             | Produto |
|-------------|----------------------------------------------|------------------------------------|-------------------------------------|--------------------------------------|-------------|---------|
|             | ECONÔMIC<br>Kit ou Pack<br>Selecione<br>Leve | OS E PROMOCIONAIS                  | Pague                               | Uhid. Pague                          | Grátis      |         |
|             | (9999,999)<br>Preço Sugerido na              | Selecione                          | (9999,999)                          | Selecione                            |             |         |
|             | ¢                                            | SALVAR<br>2020 Copyright Portal de | VALIDAR PUBLICA<br>Produtos GPA v1h | R EXCLUIR EAN<br>Grupo Pão de Açúcar | Multivarejo |         |

A partir da guia **ESPECÍFICO**, começam os atributos que variam de acordo com a classificação GPC selecionada.

A seguir um exemplo para o GPC do Segmento 50000000 - Alimentos / Bebidas / Tabaco.

| multivarejo |                      | port<br>PRO                   | DUT                        |                   | <b>Produto</b> |
|-------------|----------------------|-------------------------------|----------------------------|-------------------|----------------|
| l           | ESPECÍFICO           |                               |                            |                   |                |
|             | Produto Hidropônico* | Produto Transgênico*          | Zero Calorias*             | Zero Colesterol*  |                |
|             | 🔿 Sim 🔵 Não          | 🔿 Sim 🔵 Não                   | 🔿 Sim 🔵 Não                | 🔿 Sim 🔵 Não       |                |
|             | Zero Gordura*        | Zero Gordura Trans*           | Produto Baixa Caloria*     |                   |                |
|             | Sim O Não            | Sim O Não                     | Sim 🔿 Não                  |                   |                |
|             |                      |                               |                            |                   |                |
|             |                      |                               |                            |                   |                |
|             |                      |                               |                            |                   |                |
|             |                      |                               |                            |                   |                |
|             |                      |                               |                            |                   |                |
|             |                      |                               |                            |                   |                |
|             |                      |                               |                            |                   |                |
|             |                      | SALVAR VALIDAR                | PUBLICAR EXCLUIR EAN       |                   |                |
|             | © 2020 C             | opyright Portal de Produtos ( | GPA v1h   Grupo Pão de Açú | car   Multivarejo |                |

A guia **INFORMAÇÕES COMPLEMENTARES**, possui atributos que variam de acordo com a classificação GPC selecionado. Por ser uma guia de dados complementares, essa guia será exibida para todos grupos GPC.

| multivarejo |                                                      | PORTAL DE<br>PRODUT                                                                           | Produto |
|-------------|------------------------------------------------------|-----------------------------------------------------------------------------------------------|---------|
|             | INFORMAÇÕES COMPLEMENTARES<br>Advertência de Consumo | S                                                                                             |         |
|             | Informações de Conservação"                          |                                                                                               |         |
|             | Temperatura mínima (*C)                              | Temperatura máxima (°C)                                                                       |         |
|             | (99,9) O<br>Rendimento                               | (99,9) ③                                                                                      |         |
|             | Composição                                           |                                                                                               | _       |
|             | Ingredientes                                         |                                                                                               |         |
|             | SALVAF<br>© 2020 Copyright Po                        | VALIDAR PUBLICAR EXCLUIR EAN<br>ortal de Produtos GPA v1h   Grupo Pão de Açúcar   Multivarejo |         |

A guia **CONTROLE DE ALERGÊNICOS**, será exibida para produtos alimentares. São diversas opções, a orientação é que seja preenchido toda informação contida na embalagem do produto ou em sua ficha técnica.

| multivarejo |                         | PORTAL DE                                 |                      | Produto |
|-------------|-------------------------|-------------------------------------------|----------------------|---------|
|             |                         |                                           |                      |         |
| ſ           | CONTROLE DE ALERGÊNICOS |                                           |                      |         |
|             | Glúten*                 | Lactose*                                  | Amêndoa              |         |
|             | Contém 👻                | Não Contém 👻                              | Selecione            |         |
|             |                         | turi e                                    | Au un till a         |         |
|             | Amendoim                | Avela                                     | Avelas               |         |
|             | Selecione               | Selecione 👻                               | - Selecione          | -       |
|             | Camarão                 | Castanha Baru                             | Castanha de Calú     |         |
|             | Selecione 👻             | Selecione 👻                               | Selecione            |         |
|             |                         |                                           |                      | -       |
|             | Castanha do Brasil/Pará | Castanhas                                 | Centeio              |         |
|             | Selecione 👻             | Selecione 👻                               | Selecione            |         |
|             |                         |                                           |                      | -       |
|             | Cevada                  | Coco                                      | Conservantes         |         |
|             | Selecione 👻             | Selecione 👻                               | Selecione 👻          |         |
|             |                         |                                           |                      |         |
|             | Crustáceos              | Espeita                                   | Farro                |         |
|             | Selecione 👻             | Selecione 👻                               | Selecione 👻          |         |
|             |                         |                                           |                      | -       |
|             | Fenilalanina            | Freekeh                                   | Gergelim             |         |
|             | GAIN                    |                                           | EAN                  |         |
|             | SALY                    | AK VALIDAK POBLICAR EACLOIR               |                      |         |
|             | © 2020 Copyright        | Portal de Produtos GPA v1h   Grupo Pão de | Açúcar   Multivarejo |         |

A guia **INFORMAÇÃO NUTRICIONAL** é específica para segmento GPC de Alimentos e Bebidas (*GPC do Segmento 50000000 - Alimentos / Bebidas / Tabaco*), ou seja, em outros segmentos GPC não será exibida para preenchimento.

Deve-se informar a tabela nutricional completa do produto, iniciando pelas informações de Porção Equivalente, Quantidade por Porção e sua unidade, e a referência de valores diários.

| multivarejo |                        | POR<br>PRC                | DUT                       |                            | Produto |
|-------------|------------------------|---------------------------|---------------------------|----------------------------|---------|
|             | INFORMAÇÃO NUTRI       | CIONAL                    |                           |                            |         |
|             | Porção Equivalente     | Quantidade Por Porção<br> | Unid. Porção<br>Selecione | Referência Valores Diários | -       |
|             | Tabela Nutricional     |                           |                           |                            |         |
|             | Selecionar Componente: |                           |                           |                            | -       |
|             |                        |                           |                           |                            |         |
|             |                        |                           |                           |                            |         |
|             | © 20                   | SALVAR VALIDAR            | PUBLICAR EXCLUIR E        | AN<br>júcar   Multivarejo  |         |

Em seguida, monte a **TABELA NUTRICIONAL** adicionando os componentes, de acordo com a ordem em seu rótulo.

Como no exemplo abaixo, após a seleção dos componentes da tabela nutricional, preencha os atributos *Quantidade, Unidade e % Valor Diário* para cada um dos componentes.

| multivarejo |                                                       | POR<br>PR(                | DUT                       |                               | Produto |
|-------------|-------------------------------------------------------|---------------------------|---------------------------|-------------------------------|---------|
|             | INFORMAÇÃO NUTRI                                      | CIONAL                    |                           |                               |         |
|             | Porção Equivalente                                    | Quantidade Por Porção<br> | Unid. Porção<br>Selecione | Referência Valores Diários    | _       |
|             | Tabela Nutricional                                    |                           |                           |                               |         |
|             | Selecionar Componente:<br>Ácido Fólico, Açúcares, Ami | do                        |                           | -                             |         |
|             |                                                       | Quantidade                | Unidade                   | % Valor Diário                |         |
|             | Ácido Fólico                                          |                           | Selecione 👻               |                               |         |
|             | Açúcares                                              |                           | Selecione 👻               |                               |         |
|             | Amido                                                 |                           | Selecione 👻               |                               |         |
|             |                                                       |                           |                           |                               |         |
|             | © 20                                                  | SALVAR VALIDAR            | PUBLICAR EXCLUIR          | R EAN<br>Açúcar   Multivarejo |         |

Por fim, a guia de **SELOS E CERTIFICADOS**, será exibido para todo GPC selecionado, com variação de atributos disponíveis para preenchimento.

| multivarejo |                                                                                                    | PORTAL DE<br>PRODUT                                              | €<br>S                                                | Produto |
|-------------|----------------------------------------------------------------------------------------------------|------------------------------------------------------------------|-------------------------------------------------------|---------|
|             | SELOS E CERTIFICADO<br>Selo Inmetro*<br>Sim Não<br>Certificado IBD Orgânicos*<br>Sim Não<br>Orgânico Brasil*<br>Sim Não<br>Certificação Kosher (BDK)*<br>Sim Não | Número da OCP<br>Data Venc. Certif. IBD Orgânicos<br>(DD/MMYYYY) | Registro Inmetro<br>(999999/9999)                     |         |
|             | © 202                                                                                                    | SALVAR VALIDAR PUBLIC<br>10 Copyright Portal de Produtos GPA v1h | AR EXCLUIR EAN<br>  Grupo Pão de Açúcar   Multivarejo |         |

Atributos obrigatórios devem ser preenchidos para a validação e publicação do produto, caso algum atributo não seja preenchido durante seu cadastro o mesmo será identificado no momento da VALIDAÇÃO.

Após a finalização do cadastro dos dados do produto, seguir para embalagem do produto.

## 2.5. Logística

#### 2.5.1. Cadastro da Embalagem máster do Produto com EAN

Para cadastrar as embalagens máster (aquela que acondiciona os produtos unitários para transporte) do produto, entre com o código DUN 14, selecione o tipo da embalagem máster e preencha a quantidade de produtos contidos na mesma.

Também informe as dimensões e peso da embalagem máster.

Após preenchimento das informações, clique em SALVAR.

| multivarejo |                                   |                           | PORTA<br>PROD                |                                          |                                 | Produto |
|-------------|-----------------------------------|---------------------------|------------------------------|------------------------------------------|---------------------------------|---------|
| Γ           | Embalagem                         |                           |                              |                                          |                                 |         |
|             | Código da Embalagem<br>Automático |                           |                              |                                          |                                 |         |
|             | DUN                               |                           | Tipo<br>Selecione            | •                                        | Quantidade de Produtos          |         |
|             | Altura (cm)                       |                           | Largura (cm)                 |                                          | Profundidade (cm)               | _       |
|             | Peso Bruto                        | Unid. Peso E<br>Selecione | 3ruto 👻                      | Peso Líquido                             | Unid. Peso Líquido<br>Selecione |         |
|             |                                   |                           |                              |                                          | SALVAR CANCE                    | ILAR    |
|             | © 20                              | SALVAR<br>20 Copyright Po | validar ortal de Produtos GP | PUBLICAR EXCLUIP<br>A v1h   Grupo Pão de | R EAN<br>e Açúcar   Multivarejo |         |

Após o salvamento de uma embalagem máster, é possível adicionar outras embalagens másters do produto, caso haja.

Para adicionar novas embalagens, clique em ADICIONAR e preencha novamente os dados de código DUN 14, selecione o tipo da embalagem máster, preencha a quantidade de produtos contidos na embalagem, medidas e peso da embalagem, lembrando que não é possível cadastrar embalagem com mesmo código DUN 14 com quantidade diferente.

Ao incluir a primeira embalagem do produto, será exibido a lista de embalagem cadastrada, onde será exibido os ícones de excluir embalagem e cadastrar pallet.

Para excluir uma embalagem máster cadastrada, clique no ícone da lixeira. Caso exista um pallet relacionado a embalagem excluída, as informações de pallet também serão excluídas.

Nesta seção também é possível informar dados do(s) pallet(s) para cada embalagem máster já cadastrada anteriormente.

| Para | iniciar | 0 | cadastro | do | pallet. | cliq | ue | no | ícone | de | pallet. |
|------|---------|---|----------|----|---------|------|----|----|-------|----|---------|
|      |         | - |          |    |         |      |    |    |       |    |         |

| multivarejo | DADUS GERAIS                 | <u>PORTAL DE</u><br><u>PRODUT</u>        |                    |                           | Produto |
|-------------|------------------------------|------------------------------------------|--------------------|---------------------------|---------|
|             | LOGÍSTICA                    |                                          |                    |                           |         |
|             | EmbalagemCódigo da Embalagem | DUN                                      | Tipo I             | 19<br>Pallets INS Excluir |         |
|             | 1                            | 07896005800188                           | сх                 | ¢ ش                       |         |
|             | 1                            | 17896005800185                           | СХ                 | ۵ â                       | 18      |
|             |                              |                                          |                    | ADICIONAR                 |         |
| -           |                              |                                          | -                  | _                         | _       |
| _           |                              | PUBLICAP                                 |                    |                           |         |
|             | © 2020 Copyright Port        | al de Produtos GPA v1h   Grupo Pão de Aç | úcar   Multivarejc | )                         |         |

Clicando no botão ADICIONAR, será exibida a janela para entrar com a quantidade de embalagens másters na Base do pallet e a quantidade/número de Camadas empilhadas de embalagens másters.

| multivarejo |                     | POR<br>PRC                          | TAL DE                                      |                                       | Produto |
|-------------|---------------------|-------------------------------------|---------------------------------------------|---------------------------------------|---------|
|             | Cadastro de Palle   | ts                                  |                                             |                                       |         |
|             | Dun: 27890030031238 | c                                   | Quantidade de produtos: 10                  |                                       |         |
|             | Base Camada         | Total Caixas                        | Altura Caixa (cm)                           |                                       |         |
|             | Sem dados           |                                     | 20                                          |                                       | _       |
|             |                     | ADICION                             | IAR SAIR                                    |                                       |         |
|             | Peso Bruto<br>2     | Unid, Peso Bruto<br>KG   Quilograma | Peso Líquido<br>• 19                        | Urid. Peso Líquido<br>KG   Quilograma |         |
|             | © 2020              | Copyright Portal de Produtos        | PUBLICAR<br>8 GPA v1h   Grupo Pão de Açúcar | Multivarejo                           |         |

O total de caixas e altura da caixa (cm) serão calculados de acordo com quantidade de embalagens na base pela quantidade/número de camadas e altura da embalagem máster pela quantidade/número de camadas, respectivamente.

Após dados preenchidos e conferidos, clique no botão SALVAR.

| multivarejo | PORTAL DE<br>PRODUT                            | Produto_ |
|-------------|------------------------------------------------|----------|
|             | Cadastro de Pallets                            | Î        |
|             | Dun: 27890030031238 Quantidade de produtos: 10 |          |
|             | Base                                           |          |
|             | Camada                                         |          |
|             | Total Caixas                                   |          |
|             | Altura Caixa (cm)                              |          |
|             | SALVAR                                         |          |
|             | Base Camada Tatal Caivas Altura Caiva (em)     |          |
|             | Sem dados                                      |          |
|             |                                                |          |

Para adicionar outro pallet de uma mesma embalagem máster, basta clicar no botão ADICIONAR, preencher os dados conforme os passos anteriores e salvá-los posteriormente.

Para excluir um pallet cadastrado, clique no botão da lixeira localizado na linha do pallet que deseja remover.

Após finalizar o cadastro do pallet, clique no botão SAIR.

| multivarejo |                 |              | PORTA<br>PROE                     | DUT S                                            | Produ       | to |
|-------------|-----------------|--------------|-----------------------------------|--------------------------------------------------|-------------|----|
|             | Cadastro o      | de Pallets   |                                   |                                                  |             |    |
|             | Dun: 2789003003 | 11238        | Quar                              | ntidade de produtos: 10                          |             |    |
|             | Base            | Camada       | Total Caixas                      | Altura Caixa (cm)                                |             |    |
|             | 12              | 15           | 22 180.00                         | 23 45.00                                         | <u> </u>    | I  |
|             |                 |              | ADICIONAR                         | SAIR                                             |             | I  |
|             | 2               | KG           | Quilograma 👻                      | 1.9 KGTQ                                         | uilograma 👻 |    |
|             |                 | © 2020 Copyr | PUB<br>ight Portal de Produtos GF | LICAR<br>A v1h   Grupo Pão de Açúcar   Multivare | ejo         |    |

Será exibida a janela com os dados da embalagem que foi realizado o cadastro, clique em SALVAR novamente, para gravar o registro do palete cadastro na embalagem.

| multivarejo |                          | por<br>PRC                          | DUT                             |      |                                       | Ĭ       | Produto |
|-------------|--------------------------|-------------------------------------|---------------------------------|------|---------------------------------------|---------|---------|
|             | Detalhes                 |                                     |                                 |      |                                       |         |         |
|             | Código da Embalagem<br>2 |                                     |                                 |      |                                       |         |         |
|             | DUN<br>27890030031238    | Tipo<br>PC   Pacote                 |                                 | •    | Quantidade de Produtos<br>10          |         |         |
|             | Altura (cm)              | Largura (cm)<br>4                   |                                 |      | Profundidade (cm)<br>30               |         |         |
|             | Peso Bruto<br>2          | Unid. Peso Bruto<br>KG   Quilograma | Peso Líquido<br>• 1,9           |      | Unid. Peso Líquido<br>KG   Quilograma | 24      |         |
|             |                          |                                     |                                 |      | SALVAR C.                             | ANCELAR |         |
|             | © 2020                   | Copyright Portal de Produtos        | PUBLICAR<br>GPA v1h   Grupo Pão | o de | Agúcar   Multivarejo                  |         |         |

Após concluir o cadastro de dados produto e embalagem, finalizamos a primeira parte do processo de cadastro de embalagem com DUN14.

#### 2.5.2 Cadastro da Embalagem máster do Produto com VPN

Para cadastrar as embalagens máster (aquela que acondiciona os produtos unitários para transporte) do produto sem o código DUN14, não informe nenhum código no atributo DUN, selecione o tipo da embalagem máster e preencha a quantidade de produtos contidos na mesma. Também informe as dimensões e peso da embalagem máster.

| multivarejo |                                   |                               | PORTAL DE<br>PRODUT |                                 | Produto |
|-------------|-----------------------------------|-------------------------------|---------------------|---------------------------------|---------|
| [           | Embalagem                         |                               |                     |                                 |         |
|             | Código da Embalagem<br>Automático |                               |                     |                                 |         |
|             | DUN                               | Tipo<br>Selecione             | 2                   | Quantidade de Produtos          |         |
|             | Altura (cm)                       | Largura (                     | cm)                 | Profundidade (cm)               | _       |
|             | Peso Bruto                        | Unid. Peso Bruto<br>Selecione | Peso Líquido<br>▼   | Unid. Peso Líquido<br>Selecione | 5       |
|             |                                   | SALVAR                        | LIDAR PUBLICAR EX   | CLUIR EAN                       | NCELAR  |

Após preenchimento das informações, clique em SALVAR.

Após o salvamento de uma embalagem máster, é possível repetir o processo para adicionar outras embalagens másters do produto, caso haja.

Ao incluir a primeira embalagem do produto, será exibido a lista de embalagem cadastrada, onde será exibido os ícones de excluir embalagem e cadastrar VPN da embalagem.

Para iniciar o cadastro do VPN da Embalagem, clique no ícone de VPNs.

| LOGÍSTICA<br>Embalagem<br>1 DUN Tipo Pallets VPNs 27<br>1 BI 27<br>1 DUN Tipo Dallets VPNs 27<br>1 DICIONAR 20 | LOGÍSTICA<br>Embalagem<br>Código da Embalagem DUN Tipo Pallets VPNs 27<br>1 BI TIPO Pallets VPNs 27<br>DICIONAR 20 | DADO | DS GERAIS |                     | )    |         |             | ÷    |    |   |
|----------------------------------------------------------------------------------------------------|----------------------------------------------------------------------------------------------------|------|-----------|---------------------|------|---------|-------------|------|----|---|
| Código da Embalagem<br>1 BI 27<br>ADICIONAR 20                                                                 | Código da Embalagem<br>1 BI 27<br>ADICIONAR 20<br>26                                                               | LOGÍ | STICA     |                     |      |         |             |      |    | 1 |
| 1 BI Contraction 26                                                                                            | 1 BI CONAR 26                                                                                                    | En   | nbalagem  | Código da Embalagem | DUN  | Tipo P: | allets VPNs | 27   |    |   |
| ADICIONAR 26                                                                                                   | ADICIONAR 26                                                                                                    |      |           | 1                   |      | BI      |             | Û    |    |   |
|                                                                                                    |                                                                                                    |      |           |                     | <br> |         | ADICI       | ONAR | 26 |   |

Clicando no botão ADICIONAR, será exibida a janela para entrar com o código VPN da Embalagem e selecionar o CNPJ Fornecedor relacionado ao código VPN.

| multivarejo |                         | P<br>P                                            | RODUT                                                   | - 14 <sup>1</sup> - 141   | Produto |
|-------------|-------------------------|---------------------------------------------------|---------------------------------------------------------|---------------------------|---------|
|             | Cadastro de             | e VPNs                                            |                                                         |                           |         |
|             | Dun:                    | Quantidade de produtos: 2                         | Codigo da Em                                            | ibalagem: 1               |         |
|             | Quantidade<br>Sem dados | Código VPN                                        | CNPJ Fornecedo                                          | r                         |         |
|             |                         | ADI                                               | ICIONAR                                                 | Het Baselinia             |         |
|             | Peso Bruto<br>2         | GR   Grama                                        | Peso Liquido<br>                                        | GR   Grama                |         |
|             |                         | SALVAR VALIDA<br>© 2020 Copyright Portal de Produ | ar PUBLICAR EXCLUIR E<br>utos GPA v1h   Grupo Pão de Aç | an<br>júcar   Multivarejo |         |

Após dados preenchidos e conferidos, clique no botão SALVAR.

| multivarejo |                              |                              | PORTAL DE<br>PRODUT                               | Produto |
|-------------|------------------------------|------------------------------|---------------------------------------------------|---------|
|             | Cadastro de                  | VPNs                         |                                                   |         |
|             | Dun:                         | Quantidade de produtos: 2    | Codigo da Embalagem: 1                            |         |
|             | Código VPN                   |                              |                                                   |         |
|             | CNPJ Fornecedor<br>Selecione |                              | 29                                                |         |
|             |                              |                              | SALVAR CANCELAR                                   |         |
|             | Quantidade                   | Código VPN                   | CNPJ Fornecedor                                   |         |
|             | Sem dados                    |                              |                                                   |         |
|             |                              |                              |                                                   |         |
|             |                              |                              | ADICIONAR SAIR                                    | _       |
|             |                              | g 2020 copyright Portar de l | noutros ona vim Forapo não de Agucar Empiritarejo |         |

Para adicionar outro VPN de uma mesma embalagem máster, basta clicar no botão ADICIONAR, preencher os dados conforme os passos anteriores e salvá-los posteriormente.

Para excluir um VPN cadastrado, clique no botão da lixeira localizado na linha do VPN que deseja remover.

Após finalizar o cadastro do VPN, clique no botão SAIR.

| multivarejo |             |                           | PORTAL DE<br>PRODUT                                                   |              | Produto |
|-------------|-------------|---------------------------|-----------------------------------------------------------------------|--------------|---------|
|             | Cadastro de | e VPNs                    |                                                                       |              | )       |
|             | Dun:        | Quantidade de produtos: 2 | Codigo da Embalagem:                                                  | 1            |         |
|             | Quantidade  | Código VPN                | CNPJ Fornecedor                                                       |              |         |
|             | 2           | 30                        | 31                                                                    | <b>Û</b>     |         |
|             |             |                           | ADICIONAR SAIR                                                        |              | _       |
|             | 2           | GR   Grama                | ✓ 2                                                                   | GR   Grama 👻 |         |
|             |             | SALVAR VALI               | IDAR PUBLICAR EXCLUIR EAN<br>odutos GPA v1h   Grupo Pão de Açúcar   M |              |         |

Será exibida a janela com os dados da embalagem que foi realizado o cadastro, clique em SALVAR novamente, para gravar o registro na embalagem.

| multivarejo |                          | P<br>F<br>-                               | PRODUT                                  |                  |                                  | Produto    |
|-------------|--------------------------|-------------------------------------------|-----------------------------------------|------------------|----------------------------------|------------|
| [           | Detalhes                 |                                           |                                         |                  |                                  |            |
|             | Código da Embalagem<br>1 |                                           |                                         |                  |                                  |            |
|             | DUN                      | Tipo<br>BI   Bisnaga                      | a                                       | •                | Quantidade de Produtos           |            |
|             | Altura (cm)<br>252       | Largura (cm<br>2                          | n)                                      |                  | Profundidade (cm)<br>2           | _          |
|             | Peso Bruto<br>2          | Unid. Peso Bruto<br>GR   Grama            | Peso Líquido<br>2                       |                  | Unid. Peso Líquido<br>GR   Grama | <u>.</u>   |
|             |                          |                                           |                                         | _                | SALVAR CANC                      | 2<br>CELAR |
|             | © 202                    | SALVAR VALII<br>0 Copyright Portal de Pro | DAR PUBLICAR I<br>dutos GPA v1h   Grupo | EXCLUI<br>Pão de | IR EAN<br>e Açúcar   Multivarejo |            |

Após concluir o cadastro de dados produto e embalagem, finalizamos a primeira parte do processo.

Para que o comercial do Multivarejo tenha acesso aos dados cadastrados do produto, precisa realizar a publicação no portal do produto, para isso, devemos validar os dados cadastrados e em seguida publicar.

Ao clicar no botão PUBLICAR, será exibido o TERMO DE RESPONSABILIDADE, leia e ao final, clique no botão CONCORDAR E PUBLICAR, caso concorde.

| Termo de responsabilidade                                                                                                    |
|----------------------------------------------------------------------------------------------------|
| CONSIDERANDO QUE:                                                                                                    |
| (i) O GPA e o FORNECEDOR mantêm o Contrato de Fornecimento para Revenda ("Contrato"), por meio do qual o FORNECEDOR comercializa seus<br>produtos para o GPA revendê-los posteriormente em suas lojas;                                                                                                    |
| (ii) Em decorrência da relação comercial e contratual havida entre as partes, é necessário que o FORNECEDOR preste determinadas informações<br>acerca de sua empresa e de seus produtos, conforme as exigências legais e normativas e as necessidades do GPA ("Informações"); e                                                                                                    |
| (iii) O GPA disponibilizou a presente plataforma online para a inserção, pelo FORNECEDOR, das Informações. O FORNECEDOR, devidamente<br>qualificado, assina o presente Termo de Responsabilidade, conforme os termos e condições abaixo.                                                                                                    |
| 1. O FORNECEDOR, ao inserir as informações requeridas na Plataforma, se responsabiliza integral e isoladamente, perante o GPA e terceiros,<br>por sua veracidade e exatidão, bem como se compromete a mantê-las devidamente atualizadas.                                                                                                    |
| 2. O FORNECEDOR, desde já, concorda com a utilização, pelo GFA, das Informações para toda e qualquer propósito inerente ao Contrato havido<br>entre as partes, incluíndo, mas não se limitando a tudo o que for relacionado às suas obrigações contábeis, tributárias e regulatórias, sua<br>organização interna, bem como para inserção em materiais de comunicação e publicitários, entre outras finalidades permitidas pelo Contrato. |
| 3. Caso o FORNECEDOR não disponibilize as Informações de forma clara, precisa ou verossímil, este responsabilizar-se-á integralmente pelos<br>eventuais danos advindos da referida imprecisão, respondendo civil e criminalmente por este fato, salvaguardando o GPA de toda e qualquer<br>reclamação e ação decorrente, arcando com todas as perdas e danos a que der causa e indenizando o GPA, se for o caso, nas devidas             |
| 4. O FORNECEDOR autoriza o GPA a efetuar compensação entre qualquer débito oriundo de responsabilidades previstas neste Termo com qualquer<br>crédito que o FORNECEDOR tenha ou venha a ter junto ao GPA. Esta compensação será efetuada mediante comunicação expressa ao FORNECEDOR.                                                                                                    |
| 5. O presente Termo vigorará por todo o tempo de vigência do Contrato, estando a ele vinculado.                                                                                                    |
| 6. O presente Termo constitui o acordo integral entre as Partes com relação ao seu objeto, substituindo e revogando eventuais negociações<br>e/ou acordos mantidos anteriormente entre as Partes.                                                                                                    |
| 7. O presente instrumento é firmado em caráter irretratável e irrevogável e não poderá ser alterado ou modificado, obrigando as partes e<br>suas sucessoras, a qualquer título.                                                                                                    |
| 8. Os casos omissos neste Termo serão dirimidos à luz da legislação brasileira em <b>esta do ser e costumes quando em direito</b><br>admitidos.                                                                                                    |
| 9. Fica eleito o foro da Comarca de São Paulo, Estado de São Paulo, para dirimir eventa das oriundas do presente Termo, com exceção de qualquer outro, por mais privilegiado que seja.                                                                                                    |
| VOLTAR CONCORDAR E PUBLICAR                                                                                                    |

Após clicar no botão Concordar e Publicar, o produto cadastrado será disponibilizado no catálogo de produtos do Multivarejo para consulta e posterior cadastro no sistema da companhia para revenda em seus pontos de venda.

Ao final desse processo, será exibido uma mensagem logo abaixo do atributo GTIN/EAN ou VPN, que o produto foi publicado com sucesso.

Não será mais possível excluir o GTIN/EAN ou VPN publicado.

Pode ser atualizado os dados do produto publicado, após alteração dos dados é necessário clicar no botão Publicar e concordar com o termo de responsabilidade novamente, para salvar os dados alterados no cadastro.

Agora é necessário complementar o cadastro com informações de impostos e custo de compra do produto, de acordo com a região de produção e distribuição do fornecedor, como veremos a seguir.

# 3. Cadastro do Custo do Produto

Após a publicação do produto no Portal do produto, pode-se cadastrar o(s) custo(s) do produto. Clique em CADASTRO DE CUSTOS.

| multivare | ејо                      | PORTAL DE PRODUT     | roduto  |
|-----------|--------------------------|----------------------|---------|
|           | Informe o GTIN (EAN)     |                      | Θ       |
|           |                          | PESQUISAR GTIN (EAN) | INCLUIR |
|           | Meus produtos publicados | 12 produtos          |         |
|           | Meus produtos em edição  | 14 produtos          |         |
|           |                          |                      |         |
|           | \$ Cadastro de custos    | 12 produtos          |         |
|           |                          |                      |         |
|           |                          |                      |         |
|           |                          |                      | 10      |
|           |                          |                      |         |

Na primeira página será exibido o cabeçalho com dados da empresa, a descrição e imagem do produto selecionado para o cadastro de custo.

Clique no grupo COMERCIAL para adicionar os dados de custo.

| multivarejo                                                                  | PORTAL DE PRODUT                                                               | roduto |
|------------------------------------------------------------------------------|--------------------------------------------------------------------------------|--------|
| PRODUTO<br>Descrição Completa do Produto (Fornecedor)*<br>Descrição completa | Imagem Principal*                                                              | •      |
| 35                                                                           | FOTO DO PRODUTO                                                                |        |
| CONTROLATION                                                                 |                                                                                | 1      |
| © 2020 Copyri                                                                | PUBLICAR<br>ght Portal de Produtos GPA v1h   Grupo Pão de Açúcar   Multivarejo |        |

Na tela de custos selecione a **Barra do Estabelecimento** (números após a barra do CNPJ do estabelecimento que realizará a entrega do produto).

Em **UF de Destino**, selecione para qual unidade federativa o produto será enviado.

No atributo **Distribuidor** é necessário selecionar SIM para casos em que você for um distribuidor ou NÃO caso você seja Fabricante.

| multivarejo |                                       | PORTAL DI<br>PRODUT                              | S S                               | Produto |
|-------------|---------------------------------------|--------------------------------------------------|-----------------------------------|---------|
|             | Detaihes                              | 36                                               | 37                                |         |
|             | Barra do Estabelecimento<br>Selecione | UF Origem                                        | UF de Destino<br>Selecione 👻      |         |
|             | Distribuidor<br>O Sim O Não           | 38 de de produtos                                | Custo do Fornecedor Atual (R\$)   |         |
|             | % IPI                                 | Valor de IPI (R\$) ICM:                          | S Retido (R\$)                    |         |
|             |                                       |                                                  |                                   |         |
|             | _                                     |                                                  | SALVAR                            |         |
|             | © 2020                                | PUBLICAR<br>Copyright Portal de Produtos GPA v1h | Grupo Pão de Açúcar   Multivarejo |         |

**Importante**: A relação do cadastro do custo do produto é com GTIN/EAN ou VPN, a quantidade da embalagem cadastrada no grupo Logística e da UF de Origem e UF de Destino cadastrado.

Para o atributo **Quantidade de Produtos**, é a quantidade da embalagem máster para aquele produto na UF Origem e UF Destino preenchidos anteriormente (2.5.1. Cadastro da Embalagem máster do Produto com EAN, página 17 ou 2.5.2 Cadastro da Embalagem máster do Produto com VPN, página 21).

O atributo **Custo do Fornecedor Atual (R\$)**, é o valor do custo do produto nas condições preenchidas anteriormente. Esse valor é passível de alteração após negociação com o Comercial Multivarejo.

| multivarejo |                                        | port<br>PRO                    | <u>DUT</u>                                             | Produto |
|-------------|----------------------------------------|--------------------------------|--------------------------------------------------------|---------|
|             | Detalhes                               |                                |                                                        |         |
|             | Barra do Estabele cimento<br>Selecione | UF Origem                      | 39 UF de Destino<br>Selecione                          |         |
|             | Distribuidor<br>O Sim O Não            | Quantidade de produtos         | Custo do Fornecedor Atual (R\$)                        |         |
|             | % IPI                                  | Valor de IPI (R\$)             | ICMS Retido (R\$)                                      |         |
|             |                                        |                                |                                                        |         |
|             |                                        |                                | SALVAR CANCE                                           |         |
|             | © 2020                                 | Copyright Portal de Produtos ( | UBLICAR<br>GPA v1h   Grupo Pão de Açúcar   Multivarejo |         |

Em caso de dúvidas, contate o suporte através do e-mail sup-portalprodutos@multivarejogpa.com.br

Preencher, se houver, **% IPI** ou **Valor do IPI (R\$)**, sendo percentual e valor em reais do IPI (Imposto sobre Produtos Industrializados), respectivamente

O atributo **ICMS Retido (R\$)**, é o valor em reais de imposto retido para a operação de venda do produto, relacionado com as informações de UF de Origem e UF de Destino já informados.

Após preenchimento dos atributos de custo, clique em SALVAR.

É possível preencher até 100 custos para um mesmo produto desde que haja variação da Barra do Estabelecimento e/ou UF Destino.

| multivarejo |                                       | PORT                                    | AL DE<br>DUT                                |                   | Produto    |
|-------------|---------------------------------------|-----------------------------------------|---------------------------------------------|-------------------|------------|
|             | COMERCIAL                             |                                         |                                             |                   | $\bigcirc$ |
|             | Barra do Estabelecimento<br>Selecione | UF Origem                               | UF de Destino<br>Selecione                  |                   |            |
|             | Distribuidor<br>O Sim O Não           | Quantidade de produtos                  | Custo do Fornecedor /                       | 41                |            |
|             | % IPI                                 | Valor de IPI (R\$)                      | ICMS Retido (R\$)                           |                   |            |
| l           |                                       |                                         |                                             | 42<br>SALVAR CANC | elar       |
|             | © 20                                  | PU<br>20 Copyright Portal de Produtos G | BLICAR<br>BPA v1h   Grupo Pão de Açúcar   M | lultivarejo       |            |

Após salvar o(s) cadastro(s) do(s) custo(s) do produto, publique essas informações. Clique no botão PUBLICAR, então o TERMO DE RESPONSABILIDADE será exibido novamente, confirme clicando no botão CONCORDAR E PUBLICAR, caso concorde.

Após finalizar essa operação de cadastro de custo do produto e publicar, o produto está completo e disponível em nosso catálogo de produtos.

| multivarejo |                          | PORTAL DE<br>PRODUT | a s                     |              |         | <b>Casado</b><br>Produto |
|-------------|--------------------------|---------------------|-------------------------|--------------|---------|--------------------------|
|             |                          |                     |                         |              |         | $\mathbf{O}$             |
|             | COMERCIAL                |                     |                         |              | _       |                          |
|             | Fornecedor               |                     |                         |              |         |                          |
| _           | Barra do Estabelecimento | UF Origem           | UF de Destino           | Distribuidor | Excluir |                          |
| _           |                          | SP                  | SP                      | Não          | ŵ       |                          |
|             |                          |                     |                         | ADI          | ICIONAR |                          |
|             |                          |                     |                         |              |         |                          |
|             |                          |                     | 43                      | _            |         |                          |
|             |                          |                     |                         | _            | _       |                          |
|             | © 2020 Copyright P       | PUBLICAR            | Grupo Pão de Açúcar   N | lultivarejo  |         |                          |

Ao clicar no botão PUBLICAR, será exibido o TERMO DE RESPONSABILIDADE, leia e ao final, clique no botão CONCORDAR E PUBLICAR, caso concorde.

| Termo de responsabilidade                                                                                                    |
|----------------------------------------------------------------------------------------------------|
| CONSIDERANDO QUE:                                                                                                    |
| (i) O GPA e o FORNECEDOR mantêm o Contrato de Fornecimento para Revenda ("Contrato"), por meio do qual o FORNECEDOR comercializa seus<br>produtos para o GPA revendê-los posteriormente em suas lojas;                                                                                                    |
| (ii) Em decorrência da relação comercial e contratual havida entre as partes, é necessário que o PORNECEDOR preste determinadas informações<br>acerca de sua empresa e de seus produtos, conforme as exigências legais e normativas e as necessidades do GPA ("Informações"); e                                                                                                    |
| (iii) O GPA disponibilizou a presente plataforma online para a inserção, pelo FORNECEDOR, das Informações. O FORNECEDOR, devidamente<br>qualificado, assina o presente Termo de Responsabilidade, conforme os termos e condições abaixo.                                                                                                    |
| 1. O FORNECEDOR, ao inserir as informações requeridas na Plataforma, se responsabiliza integral e isoladamente, perante o GPA e terceiros,<br>por sua veracidade e exatidão, bem como se compromete a mantê-las devidamente atualizadas.                                                                                                    |
| 2. O FORNECEDOR, desde já, concorda com a utilização, pelo GPA, das Informações para toda e qualquer propósito inerente ao Contrato havido<br>entre as partes, incluindo, mas não se limitando a tudo o que for relacionado às suas obrigações contôbeis, tributérias e regulatórias, sua<br>organização interna, bem como para inserção em materiais de comunicação e publicitários, entre outras finalidades permitidas pelo Contrato. |
| 3. Caso o FORNECEDOR não disponibilize as Informações de forma clara, precisa ou verossímil, este responsabilizar-se-á integralmente pelos<br>eventuais danos advindos da referida imprecisão, respondendo civil e criminalmente por este fato, salvaguardando o GPA de toda e qualquer<br>reclamação e ação decorrente, arcando com todas as perdas e danos a que der causa e indenizando o GPA, se for o caso, nas devidas             |
| 4. O FORNECEDOR autoriza o GPA a efetuar compensação entre qualquer débito oriundo de responsabilidades previstas neste Termo com qualquer<br>crédito que o FORNECEDOR tenha ou venha a ter junto ao GPA. Esta compensação será efetuada mediante comunicação expressa ao FORNECEDOR.                                                                                                    |
| 5. O presente Termo vigorará por todo o tempo de vigência do Contrato, estando a ele vinculado.                                                                                                    |
| 6. O presente Terme constitui o acordo integral entre as Partes com relação ao seu objeto, substituindo e revogando eventuais negociações<br>e/ou acordos mantidos anteriormente entre as Partes.                                                                                                    |
| 7. O presente instrumento é firmado em caráter irretratável e irrevogável e não poderá ser alterado ou modificado, obrigando as partes e<br>suas sucessoras, a qualquer título.                                                                                                    |
| 8. Os casos omissos neste Termo serão dirimidos à luz da legislação brasileira em 200 dos usos e costumes quando em direito<br>admitidos.                                                                                                    |
| 9. Fica eleito o foro da Comarca de São Paulo, Estado de São Paulo, para dirimir eventa das oriundas do presente Termo, com exceção de qualquer outro, por mais privilegiado que seja.                                                                                                    |
| VOLTAR CONCORDAR E PUBLICAR                                                                                                    |

Após clicar no botão Concordar e Publicar, o produto cadastrado será disponibilizado no catálogo de produtos do Multivarejo para consulta e posterior cadastro no sistema da companhia para revenda em seus pontos de venda.

#### 4. Informações Importantes.

O produto cadastrado no Portal de Produtos do Multivarejo, não garante a comercialização em nossos pontos de venda, mas caso seja, irá agilizar o processo de cadastro e atualização das informações do produto.

Mantenha sempre atualizada a imagem do seu produto e informações cadastrais no portal de produtos.

Produtos que já estão cadastrados com nosso parceiro de sincronização Simplus, com contrato ativo e publicado no portal da Simplus, estão bloqueados para cadastro no Portal de Produtos.

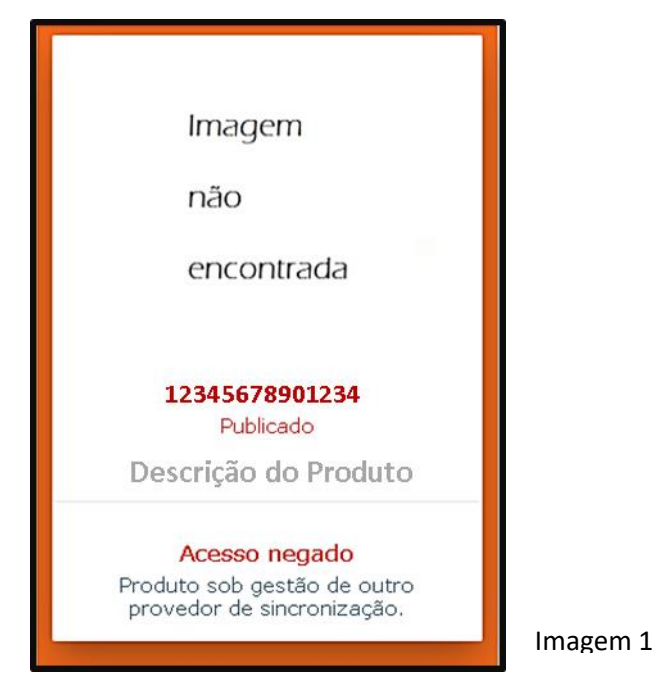

Um mesmo GTIN/EAN só pode ter um único cadastro no Portal de Produtos.

Padrão de imagem da GS1:

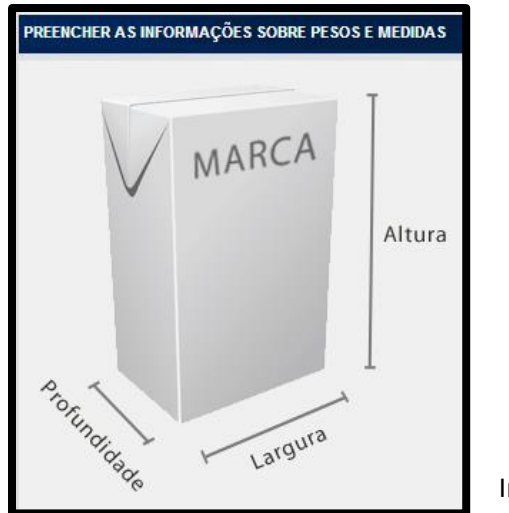

Imagem 2

Caso encontre dificuldade ou problemas para realizar um cadastro, entre em contato com o suporte do Portal de Produtos:

sup-portalprodutos@multivarejogpa.com.br

Obrigado por utilizar o Portal de Produto do Multivarejo.

Em caso de dúvidas, contate o suporte através do e-mail sup-portalprodutos@multivarejogpa.com.br